**<u>Step One:</u>** Navigate to the wyoweb.uwyo.edu page.

|                                                             |                            | A   FUTURE/CURRENT S | TUDENTS   PARENTS   ALUMNI   PEOPLE   WYOWEB                  | GIVE TO UW |
|-------------------------------------------------------------|----------------------------|----------------------|---------------------------------------------------------------|------------|
|                                                             | *                          | uw                   | A-Z DIRECTORY Search                                          | -          |
| WyoWeb                                                      | NA1                        | IGATION              |                                                               |            |
| 5                                                           |                            |                      | Obtain Username and Initial Password<br>Password Reset Portal |            |
| WyoCal Campus                                               | Email WyoCourses           | elp Desk             | Croups WyoCloud Zoom                                          |            |
| Student Resources                                           | WyoRecords                 | Announcements        | Faculty & Staff                                               |            |
| eTutoring                                                   | Students                   | <b>_</b> Student     | Resources                                                     |            |
| 🔒 Pay UW Bill                                               | Registration and           | ☐ Faculty            | Employee Self                                                 |            |
| Advising and Career Services                                | Grades<br>Financial Aid    | Employee             | Service                                                       |            |
| ☐ UW at a Distance                                          | Personal Information       |                      | Leave Balance                                                 |            |
| ResLife, Dining & Apartments                                | Student Account            | UW on Facebook       | Personal Information                                          |            |
| Scholarships                                                | Your Links                 |                      | MbraClaud                                                     |            |
| Student Health                                              | A Faculty & Staff          |                      |                                                               |            |
| Generation Financial Wellness Program                       | Advisees                   |                      | Employee LearnCenter                                          |            |
| Germs and Petitions                                         | Classes                    |                      | Financial Management                                          |            |
| ☐ University Catalog                                        | Grades                     |                      | Planning & Budgeting                                          |            |
|                                                             | UWyoGuide                  |                      | Banner Administrative Pages<br>- Documentation                |            |
| Dates and Deadlines There are no upcoming events. See all - | Download the UWyOGuide app |                      | CimeClock Plus - Manager                                      |            |

**<u>Step Two:</u>** Click the "Faculty & Staff" link, then log in with your account. You should be taken to a page that looks like the following:

| <b>UW</b>                                                                                                    | Wyo <b>Records</b>                                                                                                    | Sign Out   @ Help |
|----------------------------------------------------------------------------------------------------|----------------------------------------------------------------------------------------------------|-------------------|
| Quick Links<br>* Courses Active<br>* Advisee Search<br>* Midterm Grades<br>* Einal Grades<br>* Early Alert Grading | Welcome, Test Faculty1<br>Personal Information<br>Uddate addresses or<br>customics your directory<br>profile.<br>Faculty and Advisors<br>UW Alumni<br>UW Alumni<br>UW Alumni<br>State of the state of the state of |                   |

<u>Step Three:</u> Click on "Faculty and Advisors" to be brought to a page that will allow you to do several things within WyoRecords

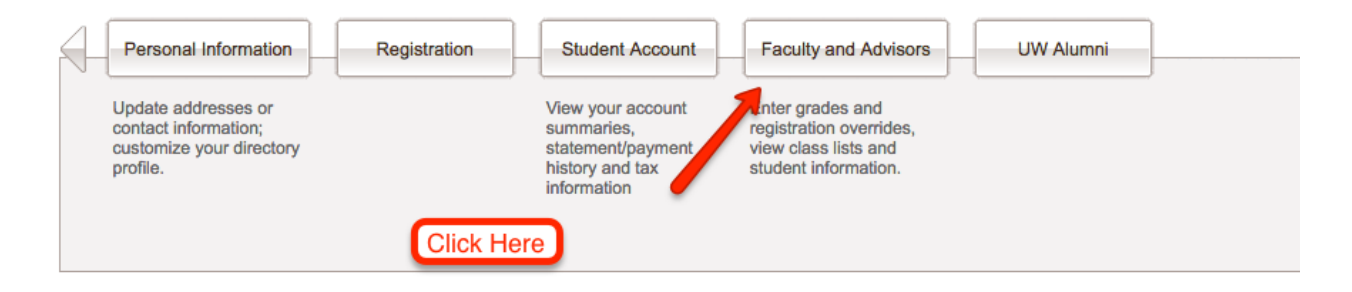

<u>Step Four:</u> You will be taken to the Faculty and Advisors page. Once here click on "WyoCourses Supplemental Access"

| Ricuse Browse                                                                 | WyoR                     | ecord                                           | 3                                 |                                                                             | A Sign Out |
|-------------------------------------------------------------------------------|--------------------------|-------------------------------------------------|-----------------------------------|-----------------------------------------------------------------------------|------------|
| Welcome, Test Faculty1                                                        |                          |                                                 |                                   |                                                                             |            |
| Home > Faculty and Advisors     Personal Information     Faculty and Advisors | UW Alumni                |                                                 |                                   |                                                                             |            |
|                                                                               | Advisee Listing          | Advisee Search<br>Advisee and Student<br>Search | Class Information 👻               | Courses Active<br>View Class List, Office<br>Hours, and Email your<br>class |            |
|                                                                               | Courses Past             | CRN Selection                                   | Degree Works                      | Early Alert Grading                                                         |            |
|                                                                               | Grades 👻                 | Look Up Classes                                 | Office Hours                      | Schedule 🗸                                                                  |            |
|                                                                               | Student Information Menu | Term Selection                                  | WyoCourses<br>Supplemental Access |                                                                             |            |
|                                                                               |                          |                                                 |                                   | •                                                                           | SITE M     |

UNIVERSITY OF WYOMING

| Home > Faculty and Advisors | > Term Selection      |
|-----------------------------|-----------------------|
| Select a Term: Fall 2017 \$ |                       |
| Submit                      |                       |
|                             | Select Term and click |
| UW Contact Info             | the "Submit" button   |
|                             |                       |
|                             |                       |

Step Five: Select the term in which your course is located

Step Six: Select the Course

## Select a CRN Home > Faculty and Advisors > CRN Selection CRN: UWYO 9990 01: Test Course 1, 11736 (0) \$ Submit Finter CRN Directly = UW Contact Info

**<u>Step Seven</u>**: On this page, you will see records for all supplemental access users in the specified course. This is the page you will use to check what access people are allowed.

| Personal Information                                                                                                    | Faculty and Advis                                                                                                    |                                                                                                    |                                                                                                    |                                                  |                                                                                                    |                                |
|----------------------------------------------------------------------------------------------------|----------------------------------------------------------------------------------------------------|----------------------------------------------------------------------------------------------------|----------------------------------------------------------------------------------------------------|--------------------------------------------------|----------------------------------------------------------------------------------------------------|--------------------------------|
| yocourses                                                                                                    | Supplemen                                                                                                    |                                                                                                    |                                                                                                    |                                                  |                                                                                                    | Fall (<br>Jun 23, 2015 12:1    |
| Home > Faculty a                                                                                                    |                                                                                                    | inses Supplemental Acce                                                                                                    |                                                                                                    |                                                  |                                                                                                    | 001120,2010 1211               |
| Add a Person: Us     WyoCourses Acc     Sent to WyoCour     WyoCourses Part     Remove: This will                                                                    | se this button to add people to<br>cess: This dropdown lists the<br>ses: After the Submit button i<br>ticipation: By selecting View<br>I completly remove the person                                                                                                    | the course. People who are en<br>available WyoCourses access is<br>clicked, this will show if the ch<br>Only that person will no longer b<br>n from the course. Anything add | olled in this course can't be added.<br>sach person is eligible for.<br>ange was sent to WyoCourses.<br>e able to add files or participate in discussions. They can a<br>d to the course by this person will be deleted including fil | till view the course.<br>s and discussion posts. |                                                                                                    |                                |
| Descriptions for the Wy<br>Dourse Information<br>est Course 1 - UWYC<br>RN: 14858<br>Instructors: Test Facc<br>"Workload percent res                                 | yoCourses roles can be fo<br><b>9 9990 01</b><br>Jty1 (Primary) 100%<br>sponsibility is set by th                                                                                                    | ound at <u>http://www.uwvo.edu/v</u><br>Responsible*<br>ne department                                                                                                    | undooursealtroles.html                                                                                                    |                                                  |                                                                                                    |                                |
| Descriptions for the Wy<br>ourse Information<br>est Course 1 - UWYCC<br>RN: 14858<br>Instructors: Test Facu<br>Workload percent res<br>Add a Person                  | voCourses roles can be fo<br><b>2 9990 01</b><br>Jity1 (Primary) 100% i<br>sponsibility is set by th                                                                                                    | und at <u>ette</u> .//www.uwyo.edu/r<br>Responsible*<br>ne department                                                                                                    | ondooursealtokeIntri                                                                                                    |                                                  |                                                                                                    |                                |
| Descriptions for the Wy<br>ourse Information<br>est Course 1 - UWYO<br>RM: 14858<br>astructors: Test Fact<br>"Workload percent res<br>Addis Person<br>ecord Number   | poCourses roles can be for<br>p 9990 01<br>ulty1 (Primary) 100%<br>sponsibility is set by th<br>ID                                                                                                    | und at <u>ette</u> .diverwuwyo.eduk<br>Responsible*<br>ne department<br>Socialization                                                                                        | wyoCourses Access                                                                                                    | Sent to WyoCourses                               | WyoCourses Participation                                                                                  | Remove                         |
| Descriptions for the Wy<br>ourse Information<br>est Course 1 - UWYC<br>IRI: 14858<br>nstructors: Test Fac.<br>"Workload percent re:<br>"Adda Percent<br>ecord Number | poCourses roles can be fo<br><b>2 9990 01</b><br>Jity1 (Primary) 100%<br>sponsibility is set by th<br>ID<br>A0000012                                                                                                    | und at <u>title ilverwu werve eduk</u><br>Responsible*<br>ne department<br>Name<br>Faculty2, Test                                                                            | WyoCourses Access<br>None *                                                                                                    | Sent to WyoCourses<br>No<br>No                   | WyoCourses Participation<br>Participation Allowed •                                                       | Remove<br>No *                 |
| Descriptions for the Wy<br>ourse Information<br>est Course 1 - UWYC<br>RM: 14858<br>r 14858<br>r 14858<br>ecord Number<br>accord Number                              | 2 9990 01<br>2 9990 01<br>Ilty1 (Primary) 100%<br>sponsibility is set by th<br><u>ID</u><br>A00000012                                                                                                    | und at <u>title ilverwu wwyo eduk</u><br>Responsible *<br>ne department<br>Responsible *<br>Faculty2, Test                                                                   | WyoCourses Access<br>None •<br>None •                                                                                                    | Sent to WyoCourses<br>No<br>No<br>No             | WyoCourses Participation<br>Participation Allowed •<br>Participation Allowed •                            | Remove<br>No •<br>No •         |
| Descriptions for the Wy<br>ourse Information<br>est Course 1 - UWYC<br>RM: 14858<br>14858<br>14858<br>14858<br>ecord Number                                          | peCourses reles can be for<br>2 9990 01<br>Jity1 (Primary) 100%<br>ity1 (Primary) 100%<br>ity1 (Prima | und at <u>later/www.www.eduk</u><br>Responsible <sup>®</sup><br>Ne department<br>Name<br>Faculty2, Test                                                                      | WyoCourses Access<br>None •<br>None •<br>UW Graduate Assistant •                                                                                                    | Sent to WyoCourses<br>No<br>No<br>No<br>No       | WyoCourses Participation<br>Participation Allowed •<br>Participation Allowed •<br>Participation Allowed • | Remove<br>No •<br>No •<br>No • |

You may have to add the person if the person you are wishing to add is not in the current list. If you don't see the person you are looking for, then click the "Add a Person" button.

| Course Info                  |                                                                          |                   |        |  |  |  |  |
|------------------------------|--------------------------------------------------------------------------|-------------------|--------|--|--|--|--|
| Test Course 1 - UWYO 9990 01 |                                                                          |                   |        |  |  |  |  |
| CRN:                         | 11736                                                                    | Click this but    | ton    |  |  |  |  |
| Instructors:                 | Test Faculty1 (P                                                         | nary) 100% Respon | sible* |  |  |  |  |
| *Workload                    | *Workload percent reconsibility is set by the department<br>Add a Person |                   |        |  |  |  |  |
| Record Nun                   | nber II                                                                  | <u>D</u>          | Name   |  |  |  |  |

**Step Eight:** After you press the "Add a Person" button you will see the ID Selection page. Here you can search for users based on their W# or their name. Use one or the other, then click "Submit."

| WyoRecords                                                                             | A Sign Out   €    | 9 Help     |
|----------------------------------------------------------------------------------------|-------------------|------------|
| Personal Information   Faculty and Advisors   UW Alumni                                |                   |            |
| ID Selection                                                                           | 400000044 To ak f | Countral 1 |
| Home > ID Selection                                                                    | Jun 23, 2015 12   | 2:43 pm    |
|                                                                                        |                   |            |
| Vou may enter:                                                                         |                   |            |
| 1. The ID of the person you want to process, or                                        |                   |            |
| 2. Partial names, a student search type, or a combination of both. Then select Submit. |                   |            |
| 10:                                                                                    |                   |            |
| OR                                                                                     |                   |            |
| People Query                                                                           |                   |            |
| Last Name: First Name:                                                                 |                   |            |
| Submit Reset                                                                           |                   |            |
| UW Contact Info                                                                        |                   |            |
|                                                                                        |                   |            |
|                                                                                        | SIT               | ГЕ МАР     |
|                                                                                        |                   |            |

**Step Nine:** From this screen, you will see a drop-down menu. Select the desired user from this list, then click "Submit to add them to the course.

| WyoRecords                                                                                                    | ≙ Sign Out   € Help<br>, <mark>⊅ Find a page</mark> |
|----------------------------------------------------------------------------------------------------|-----------------------------------------------------|
| Personal Information Faculty and Advisors UW Alumni                                                                                      |                                                     |
| ID Selection                                                                                                    | A00000011 Test Faculty1                             |
| Home > ID Selection                                                                                                    | Jun 23, 2015 12:44 pm                               |
| Select the person that you wish to process and choose Submit Name.                                                                       |                                                     |
| Person:                                                                                                    |                                                     |
| student1, Test A00000005<br>Student2, Test A00000006<br>Student4, Test A00000007<br>Student4, Test A00000008<br>Student5, Test A00000009 | SITE MAP                                            |

🐐 UNIVERSITY of WYOMING

🐐 UNIVERSITY of WYOMING

**Step Ten:** You will be taken back to the test course with the user added in. Under the "WyoCourses Access" column, you should be able to change their role if they have the proper permissions. If this column displays "Not eligible for access" then the user does not have a FERPA on file and will not be able to be added until they submit a FERPA.

|                                                                                                    | 11                                                                                                    | [VAVISVIC                                                                       | Records                                                                                                    |                               | * _ * _ *                    | 🔒 Sign Out   🚱 H       | Help |
|----------------------------------------------------------------------------------------------------|----------------------------------------------------------------------------------------------------|---------------------------------------------------------------------------------|----------------------------------------------------------------------------------------------------|-------------------------------|------------------------------|------------------------|------|
| rp C r                                                                                                    | Browse                                                                                                    |                                                                                 | 9110000100                                                                                                    | and the second the second the | and the second states of the | P Find a page          |      |
| NyoCourses                                                                                                    | s Supplemer                                                                                                    | ntal Access                                                                     |                                                                                                    |                               |                              | E-II 202               | 45   |
| Home > Faculty                                                                                                    | / and Advisors > WyoCou                                                                                                    | urses Supplemental Acces                                                        | s                                                                                                    |                               |                              | Jun 23, 2015 12:46 pr  | m    |
| This page is used to                                                                                                    | give people other than the i                                                                                                    | instructors assigned to a cour                                                  | se limited access to the course in WyoCourses.                                                                                                    |                               |                              |                        |      |
| VlyoCourse A     Sent to VlyoCo<br>VlyoCourse P     Remove: This v<br>Descriptions for the V<br>Course Information<br>Test Course 1 - UWV<br>CRIE 14858<br>Instructors: Test Fa<br>"Workload percent" | Access: This dropdown lats the<br>vares. After the Submit button<br>articipator. By estecting View<br>discomplety remove the perso-<br>WyoCourses roles can be fr<br>vo 9990 01<br>culty1 (Primary) 100%<br>responsibility is set by th | a valable VlycCourse a coste a<br>coste da vala vala vala vala vala vala vala v | sch person is elgible for<br>me was sent for VyCourses.<br>Jable to add files or participate in discussions. They can still view the co<br>to the course by this person will be deleted including files and discussi<br><u>voccourseshroles. Mini</u> | urse.                         |                              |                        |      |
| Add a Person                                                                                                    | 10                                                                                                    | News                                                                            | Muc Courses Assess                                                                                                    | Contro Mar Courses            | Mus Causas Datisiantian      | Demons                 |      |
| kecora Number                                                                                                    | A00000012                                                                                                    | Faculty2, Test                                                                  | None                                                                                                    | No                            | Participation Allowed        | No                     |      |
|                                                                                                    |                                                                                                    |                                                                                 | None                                                                                                    | No                            | Participation Allowed        | No 🔻                   |      |
|                                                                                                    | A0000005                                                                                                    | Student1, Test                                                                  | Not eligible for access. More Information.                                                                                                    | No                            | Participation Allowed -      | No ·                   |      |
|                                                                                                    |                                                                                                    |                                                                                 | None                                                                                                    | No                            | Participation Allowed        | No 💌                   |      |
|                                                                                                    |                                                                                                    |                                                                                 | UW Graduate Assistant                                                                                                    | No                            | Participation Allowed        | No 🔻                   |      |
| Submit                                                                                                    | N Selection  UW Contact                                                                                                    | Info                                                                            |                                                                                                    |                               |                              |                        |      |
|                                                                                                    |                                                                                                    |                                                                                 |                                                                                                    |                               |                              | SITE MAP               | P    |
|                                                                                                    |                                                                                                    |                                                                                 |                                                                                                    |                               |                              | 🐐 UNIVERSITY OF WYOMIN | ٩G   |

## Step Eleven: What do the different columns mean?

| WyoCourses Access                          | Sent to WyoCourses | WyoCourses Participation | Remove |
|--------------------------------------------|--------------------|--------------------------|--------|
| UW Guest Instructor                        | Yes                | Participation Allowed \$ | No 🗘   |
| Not eligible for access. More Information. | No                 | View Only \$             | No 🗘   |

"WyoCourses Access":

This column shows either tell you if the person is eligible for access or give you a dropdown menu to select which role you want to give the person in your WyoCourses Course.

"Sent to WyoCourses":

This will show you if your request was sent to WyoCourses the last time you hit the submit button. If the system detects no change or the person already has the role in WyoCourses it will not send and this column will say no for the particular student.

If I add people to my course through this page the "Sent to WyoCourses" column will say "yes" for the individuals that were added the last time I hit the submit button.

| WyoCourses Access                          | Sent to WyoCourses | WyoCourses Participation    |
|--------------------------------------------|--------------------|-----------------------------|
| Not eligible for access. More Information. | No                 | After hitting submit to add |
| Not eligible for access. More Information. | No                 | people to my course this    |
| UW Suppl Instruction Leader                | Yes                | column will say "Yes"       |
| Not eligible for access. More Information. | No                 | Participation Allowed \$    |
| UW Teaching Assistant                      | Yes                | Participation Allowed \$    |
| Not eligible for access. More Information. | No                 | View Only \$                |
| ······································     |                    | View Only Y                 |

When I reload the page or make any changes and hit submit again the "yes" will change to "no" even if people are still in course.

| WyoCourses Access                                | Sent to WyoCourses | WyoCourses Participation                                    |
|--------------------------------------------------|--------------------|-------------------------------------------------------------|
| Not eligible for access. <u>More Information</u> | No No              | The "Yes" changes to "no" when                              |
| UW Suppl Instruction Leader \$                   |                    | he page is reloaded or other<br>beople are added to course. |
| Not eligible for access. More Information.       | No                 | Participation Allowed 🗘                                     |
| UW Teaching Assistant                            | No                 | Participation Allowed \$                                    |
| Not eligible for access. More Information.       | No                 | View Only \$                                                |
|                                                  |                    |                                                             |

This is nothing to worry about, the people are still in the course and if you are worried that they are not in the course anymore, then be sure to check the course in WyoCourses to see if they are in the people tab of the course.

## "WyoCourses Participation":

If you select "View Only" the person will be taken out of the course if they were in it to begin with or won't be put into the course if they were not in the course to begin with. If you select "Participation Allowed" the person will put into the course and will be able to participate in the course.

## "Remove":

Select "no" to keep them in the Course. Select "yes" to remove them from the course and from this list.